令和元年5月28日

保護者 各位

## 福島県立いわき翠の杜高等学校長

生徒・保護者向け緊急連絡用メールの登録について

向暑の候、皆様にはますます御清栄のこととお喜び申し上げます。

さて、本校では警報発令時の休校情報や災害時等に生徒及び保護者の皆さまへの迅速か つ確実な連絡体制として緊急連絡用メールの配信を実施しています。

つきましては、緊急連絡体制の意義を御理解の上、未登録の方は下記の手順により登録 をお願いします。

また、登録済の方でメールアドレスを変更された方は、再登録をお願いします。 なお、5月22日(水)に本校より緊急メールが届いた方は、登録等は不要です。

記

【登録手順】

1 各学年のログインIDおよびパスワードは以下の通りです。

| 19学年(1年次) | ログインID:mm19h | パスワード : morimidori |
|-----------|--------------|--------------------|
| 18学年(2年次) | ログインID:mm18h | パスワード : morimidori |
| 17学年(3年次) | ログインID:mm17h | パスワード : morimidori |
| 16学年(4年次) | ログインID:mm16h | パスワード : morimidori |

2 インターネット(パソコン・スマートフォン等)で本校ホームページの下記 URL を入力 すると、ログイン画面が表示されます。

## https://iwakimidorinomori-h.fcs.ed.jp/auth

- 3 ログイン ID、パスワードを入力しログインボタンを押します。
- 4 HPの画面左下のメニューの「メールアドレス登録」をクリックし登録フォーム画面 を表示します。
- 5 各項目に必要事項を入力し、決定ボタンを押してください。これで終了です。

(裏面も参照ください)

\*登録が完了した場合は、すぐに登録完了のメールが届きます。

\*もし登録完了のメールが届かない場合は、学校からのメールが迷惑メールに分類されて しまい届いていない可能性があります。その場合は、携帯ごとに着信許可設定をしても らう必要があります。具体的には、各携帯の設定で「個別に受信したいドメインまたは アドレス」に「fcs.ed.jp」というアドレスを設定してください。

- \*分からないことがありましたら、本校までお問い合わせください。
- \*メールアドレスを変更した場合は、その都度上記の登録を行ってください。

(事務担当 教務主任 山口 寛幸 TEL:0246-26-2596)

【登録手順】

 インターネットに接続できる端末で、 下記の URL を入力します。

## https://iwakimidorinomorih.fcs.ed.jp/auth

- ログインID、パスワードを入力し
  ログインボタンを押します。
- 3 本校のホームページにアクセスします。 右上に「〇〇学年」と表示されますので、 確認してください。

4 「メールアドレス登録」をクリックし、 次の「登録フォーム」画面を表示します。

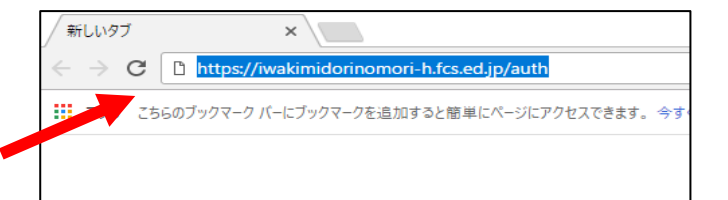

| ← いわき湿の杜高等学校HP   | 1 18学年 | ログアウト |
|------------------|--------|-------|
| ログイン             |        |       |
| ログインル *          |        |       |
| mm18h            |        |       |
| パスワード *          |        |       |
|                  |        |       |
| ログイン             |        |       |
| パスワードがわからない方はごちら |        |       |

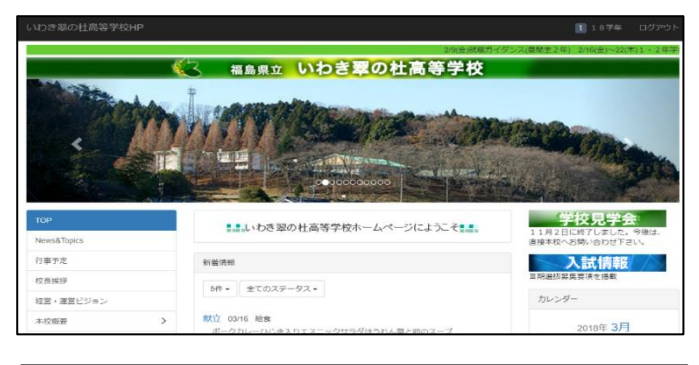

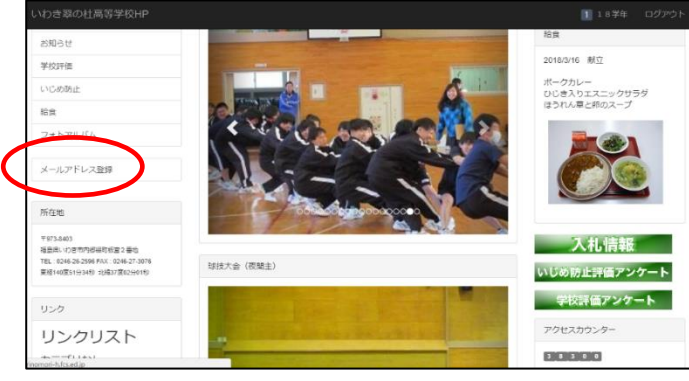

各項目に必要事項を入力し、
 「次へ」を押してください。

【生徒番号の入力例】

19学年A組1番 の場合

 $\rightarrow$  1 9 A 0 1

| いわき翠の杜高等学校  |   |                                        | 187年 |   |
|-------------|---|----------------------------------------|------|---|
| TOP         |   | 登録フォーム                                 |      |   |
| News&Topics |   | メールアドレス登録                              |      |   |
| 行事予定        |   | お名前(保護哲)・                              |      |   |
| 校長旗振        |   |                                        |      |   |
| 経営・運営ビジョン   |   | お名前(生徒名)・                              |      |   |
| 本校戲要        | > |                                        |      |   |
| 本校の教育       | > | 生徒∰号。                                  |      |   |
| 生徒活動        | > | 下記の例のように入力してください。 例:15学年A組1番の場合 -15A01 |      |   |
| 進時状況        |   |                                        |      |   |
| 入此南极        |   | メールアドレス・                               |      |   |
| 教務部より       |   | 超振ったみ 東京101 アイゼネル                      |      |   |
| 生徒指導部より     |   | 1416                                   |      |   |
| 進路指導部より     |   |                                        |      |   |
| 保建軍主郎より     |   |                                        |      |   |
| 回春却より       |   |                                        |      |   |
| 総務部より       |   |                                        |      | 6 |
| INCOME.     |   |                                        |      |   |